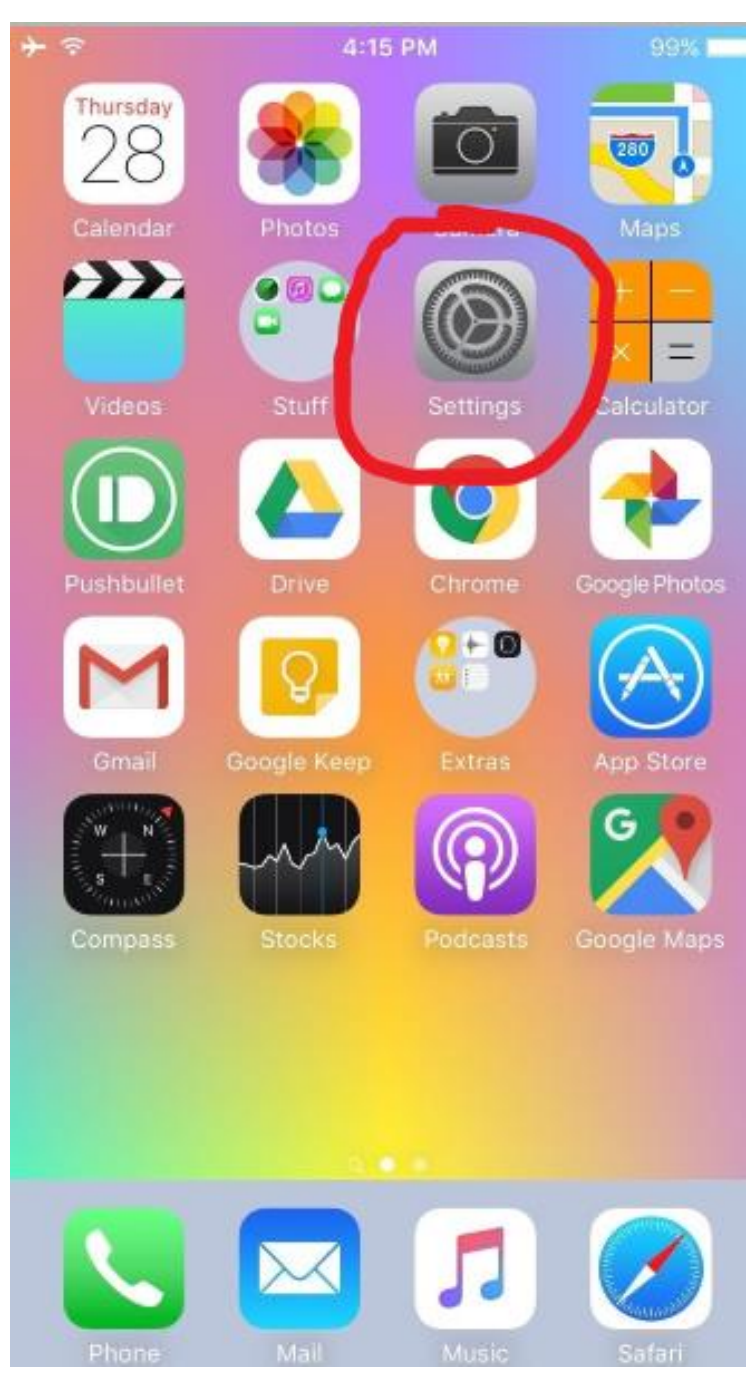

Select the Settings app.

| III C Sp    | ire LTE 2:33 PM      | 28% 🔳 , |
|-------------|----------------------|---------|
|             | Settings             |         |
|             |                      |         |
|             | Notifications        | >       |
|             | Control Center       | >       |
| C           | Do Not Disturb       | >       |
|             |                      |         |
|             | General              | 0       |
| AA          | Display & Brightness | >       |
|             | Wallpaper            | >       |
| <b>(</b> )) | Sounds & Haptics     | >       |
|             | Siri & Search        | >       |
|             | Touch ID & Passcode  | >       |
| SOS         | Emergency SOS        | >       |
|             | Battery              | >       |
|             | Privacy              | >       |

Scroll down and select "General."

| 1 | 1 <del>\$</del>                                         | 2:33 PM   | 1 🖬 🕯         | -           |
|---|---------------------------------------------------------|-----------|---------------|-------------|
|   | <b>〈</b> Settings                                       | General   | 0             |             |
|   | Restrictions                                            |           | Off           | >           |
|   |                                                         |           |               |             |
|   | Date & Time                                             |           |               | >           |
|   | Keyboard                                                |           |               | >           |
|   | Language & Region                                       |           |               | >           |
|   | Dictionary                                              |           |               | >           |
|   |                                                         |           |               |             |
|   | iTunes Wi-Fi Sync                                       |           |               | >           |
|   | VPN                                                     |           | Not Connected | >           |
|   |                                                         |           |               |             |
|   | Profiles & Device M                                     | anagement | 4             | >           |
|   | Profiles & Device M                                     | anagement | 4             | >           |
|   | Profiles & Device M<br>Regulatory                       | anagement | 4             | ><br>>      |
|   | Profiles & Device M<br>Regulatory                       | anagement | 4             | ><br>>      |
|   | Profiles & Device M<br>Regulatory<br>Reset              | anagement | 4             | ><br>><br>> |
|   | Profiles & Device M<br>Regulatory<br>Reset<br>Shut Down | anagement | 4             | ><br>><br>> |

Select "Profiles and Device Management."

| ·III 🗢 | 2:33 PM                                     | 1  | × * 💶 |
|--------|---------------------------------------------|----|-------|
| 🗸 Gene | ral Profiles & Device Managemer             | nt |       |
|        |                                             |    |       |
| CONFIG | URATION PROFILES                            |    |       |
|        | brent@microsped.net<br>Kerio Connect        |    | >     |
|        | <b>iOSEmus</b><br>AiiR                      |    | >     |
|        | tvOS 12 Beta Software Profile<br>Apple Inc. |    | >     |
| ENTERP | RISE APP                                    |    |       |
|        | Cliq Media Ltd                              |    | >     |
|        |                                             |    |       |

Select the profile that you would like to remove.

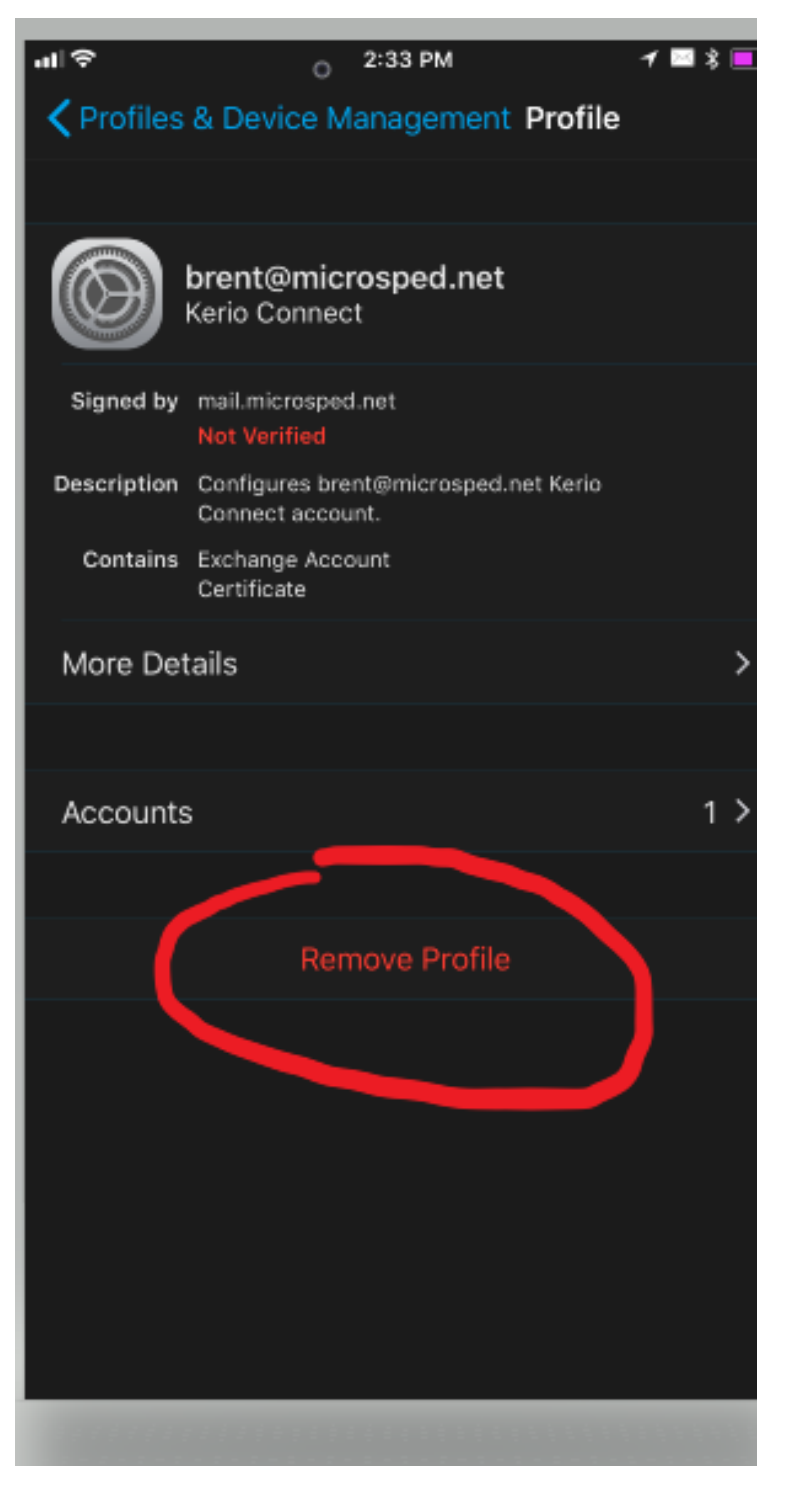

Select "Remove Profile."